附件 2-2

# 东莞市普通话水平测试管理系统(手机端)

### 考生报名操作流程

一、注意事项

(一)注册成功,请保证手机号能够正常使用,以免无法收 取验证码导致登陆失败。

(二)填写报名信息时,要保证上传的资料清晰可见。报名 信息一旦保存便不可更改,请务必保证个人信息的准确性。

二、手机端注册操作教程

1.进入东莞市教育局官方公众号,点击便民服务-普通话报 名。

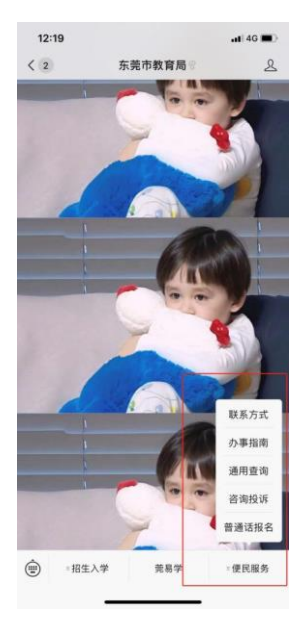

2.首次使用的考生,请先进行注册,输入手机号点击获取验 证码,点击登陆。

| 12:19 |                 | ••• 4G |
|-------|-----------------|--------|
| ×     | 东莞普通话报名         |        |
|       |                 |        |
| 东莞市   | <b>普通话水平测</b> 词 | 试管理系统  |
| 手机号   |                 |        |
| 验证码   |                 | 发送验证码  |
|       |                 |        |
|       | 登录              |        |
|       |                 |        |
|       |                 |        |
|       |                 |        |
|       |                 |        |
|       |                 |        |
|       |                 |        |
|       | < >             |        |

3.各考生务必仔细阅读《东莞市普通话水平测试考生须知》, 仔细阅读完后点击报名。

| 12:20                                              | -11                                                                                                    | 4G 🔳            |
|----------------------------------------------------|----------------------------------------------------------------------------------------------------|-----------------|
| ×                                                  | 东莞普通话报名报名入口                                                                                                    |                 |
| 夯                                                  | <b>示莞市普通话水平测试考试须知</b>                                                                                                    |                 |
| 请从并352股时号。曾人和4000000000000000000000000000000000000 | (阅读本须知,完整阅读后进入系统注出<br>安要求提交资料。考生勾选点击"报名"<br>如愿以下内容。<br>名时间及名额<br>间:请查阅"乐景市语言文字工作协会<br>上关于各批次报名的通知。<br>报考普通话测试的,距上次报考要问限。<br>名资料<br>户籍考生:证件照、身份证<br>完户籍考生:证件照、身份证、在莞迅<br>证明<br>台户籍社会考生需到广东省普通话培训<br>则试,他市才经委此误考生报名。<br>相引是要求:近二个月内的适应准件照、<br>高67億素,分辨率300、大小为300<br>身份证号码命名、结式为*,jp9。<br>需确保所超交资料具实有效。<br>费<br>员普通话测试收费标准为每人次50元。<br>方台将进行资格审核,2至3个工作EI<br>核通过的考生需做费,请留意平台信息 | •," 至 作 测 宽 考 短 |
|                                                    | 报名                                                                                                    |                 |
|                                                    |                                                                                                    |                 |
|                                                    | $\langle \rangle$                                                                                                    |                 |
|                                                    |                                                                                                    |                 |

4.点击报名后,将弹出如下图窗口:点击在校学生后,点击下一步。

| 12       | :21  | •11 4G 🔳      |  |  |
|----------|------|---------------|--|--|
| $\times$ | 东莞普通 | 东莞普通话报名入口 ··· |  |  |
| 考生       | 上类型  |               |  |  |
|          |      |               |  |  |
|          | 在校学生 | 社会人士          |  |  |
|          | ٦    | 一步            |  |  |
|          |      |               |  |  |

| < | > |
|---|---|
|   |   |

5.点击下一步后,将弹出如下图窗口:请考生填写准确完整的注册信息后,点击底部的"下一步"按钮。

| 12:21                 |           | . II 4G 🔳 |
|-----------------------|-----------|-----------|
| ×                     | 东莞普通话报名入口 |           |
| 考生信息完善                | 善         |           |
| <b>民族</b> (必填)        | 请选择       | •         |
| <b>职业</b> (必填)        | 请选择       | •         |
| <b>工作单位</b> (必<br>填)  | 请输入       |           |
| <b>是否东莞籍</b> (必<br>填) | 请选择       | •         |
| <b>户籍城市</b> (必<br>填)  | 请选择       | •         |
| <b>户籍地址</b> (必<br>填)  | 请输入       |           |
| <b>邮箱</b> (必填)        | 请输入       |           |
|                       | 下一步       |           |
|                       | < >       |           |

6.点击下一步后,将弹出如下图窗口:考生需遵照要求上传证件照(详见上传要求)等资料。

| 12:22           |                                       | <b>il</b> 4G 🔳 |
|-----------------|---------------------------------------|----------------|
| ×               | 东莞普通话报名入口                             |                |
| 附件信息上           | 传                                     |                |
| 证件照(必传)         |                                       |                |
| 要求:篮底,尺寸        | J: 390*56/分解率300,大小30k-               | SOK            |
|                 |                                       |                |
| +               | (示例                                   | )              |
|                 |                                       |                |
| 身份证扫描的          | <b>ŧ</b> (必传)                         |                |
|                 |                                       |                |
| +               | ····································· | )              |
|                 | in a set of the                       |                |
| <b>粤康码</b> (冰传) | )                                     |                |
|                 | 提办                                    |                |
|                 | 证入                                    | 0              |
|                 | < >                                   |                |
|                 |                                       |                |

上传要求:身份证正反面合并为同一页面上传,且要清晰可 见。不要上传复印件。

在校学生:需要上传证件照、身份证(扫描件)和学生证(或 所在二级学院出具在读证明)

港澳台户籍:需在境内学习、工作或生活三个月以上并且持 有内地身份证

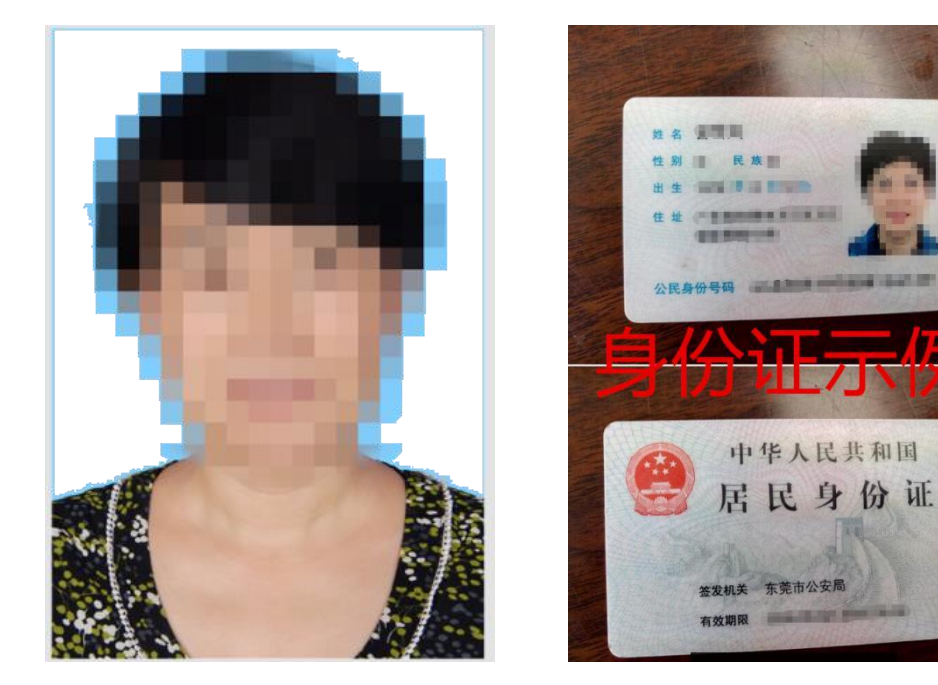

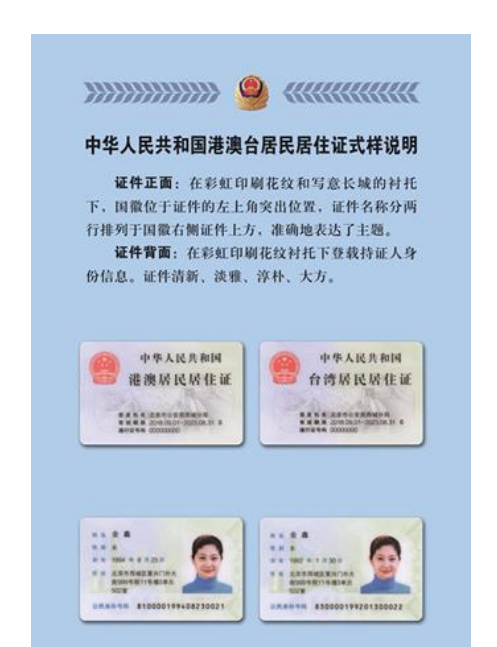

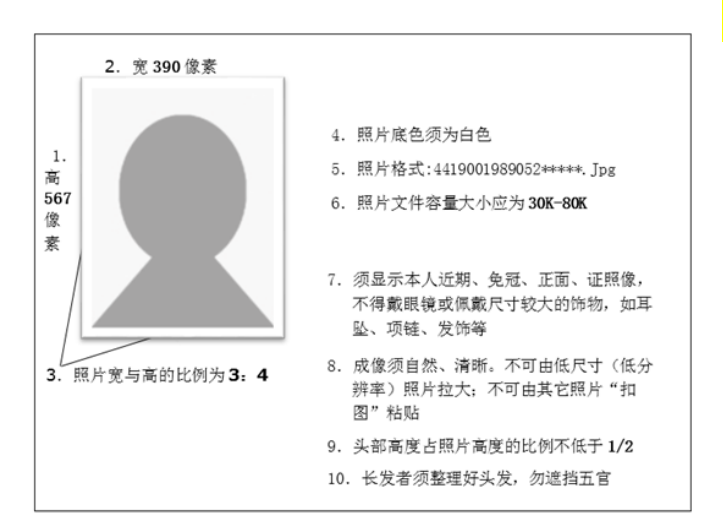

证件照要求:近三个月内的白底 证件照,宽 390 像素,高 567 像 素,分辨率 300,大小为 30K-80K, 以身份证号码命名,格式为\*.jpg

#### 温馨提示:

①普通话考试证件照拍照点: 东莞城市学院 5A 一楼大堂 ②普通话培训提升班报名点: 东莞城市学院 5A 一楼大堂 7.上传完毕后,点击提交,弹出如下图窗口后,点击确认。

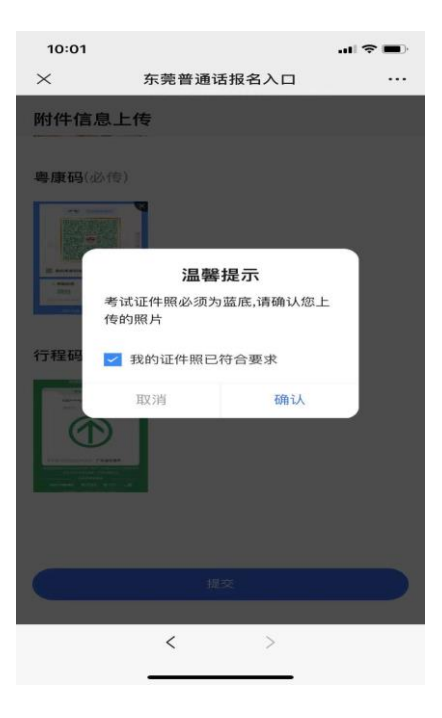

## (三) 考生报名

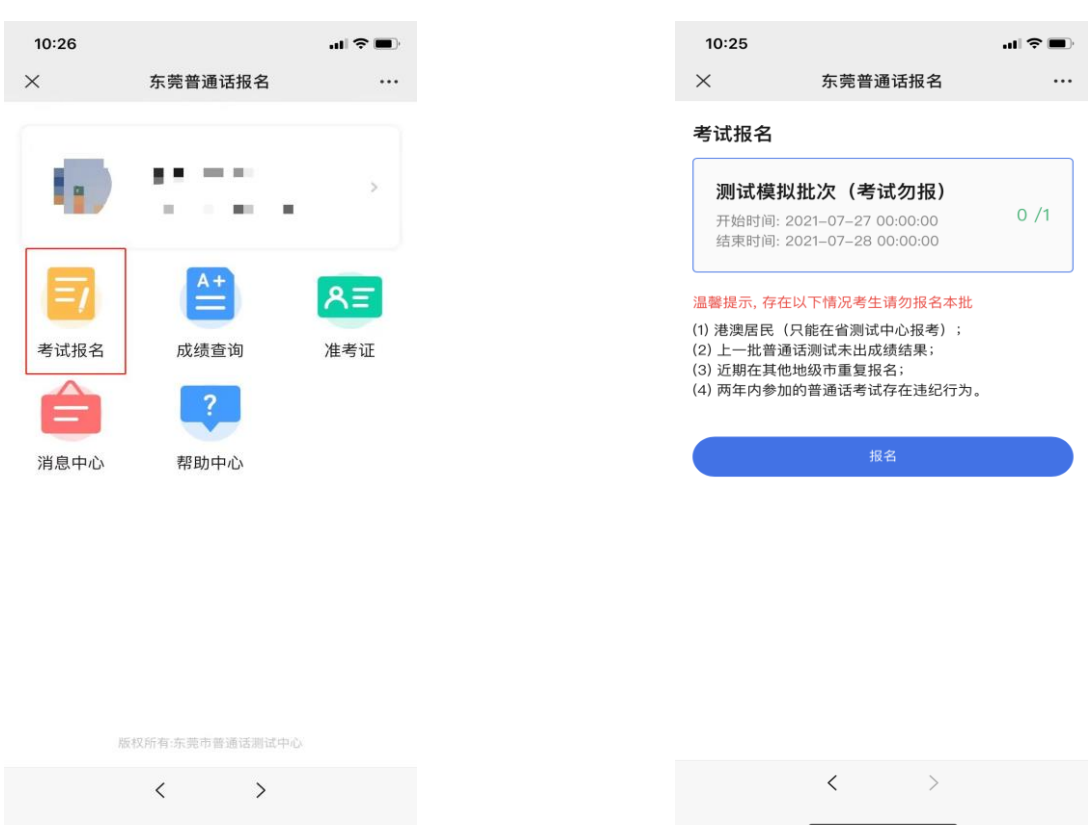

1.考生进入报考界面,选择报考的批次,认真阅读并确定所选批次测试时间,点击"报名"按钮进行报名。

2.考生需认真阅读温馨提示并勾选本人已了解,点击确认。

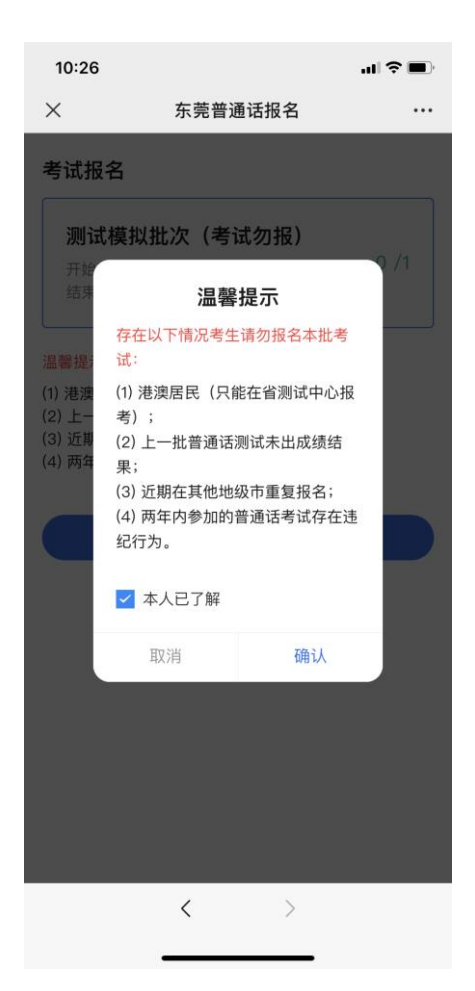

3.报名成功后,处于报名审核状态。如下图:

| 10:26           |                    | <b>''II 🕹 </b> | 10:29      | •11                      | \$ <b>•</b> |
|-----------------|--------------------|----------------|------------|--------------------------|-------------|
|                 | 东莞普通话报名            | •••            | $\times$   | 东莞普通话报名                  |             |
| $\odot$         | 您已成功报名考试!          |                |            | 🔗 您已成功报名考试!              |             |
| 测试机             | 莫拟批次(考试勿报)         |                |            | 测试模拟批次(考试勿报)             |             |
| 报名信息            |                    |                | 报名信        | 息                        |             |
| 考生号: -          |                    |                | 考生号        | :                        |             |
| 状态: 待审核         |                    |                | 状态: 百      | 目核通过                     |             |
| 测试信息            |                    |                | 测试信        | 息                        |             |
| 测试开始时间: 2       | 021–07–27 00:00:00 |                | 测试开        | 始时间: 2021–07–27 00:00:00 |             |
| 测试结束时间: 2       | 021–07–28 00:00:00 |                | 测试结        | 束时间: 2021–07–28 00:00:00 |             |
| 测试地址: 东莞市<br>号) | 5普通话培训测试站(育兴       | 路132           | 测试地:<br>号) | 址: 东莞市普通话培训测试站(育兴路132    | 2           |
| 准考证信息           |                    |                | 准考证        | 信息                       |             |
| 暂无              |                    |                | 暂无         |                          |             |

| /                 |     |
|-------------------|-----|
| $\langle \rangle$ | < > |
|                   |     |

审核不通过的考生根据审核不通过的原因,在报考时间内重新编辑资料和重新上传附件信息,共有三次重新审核机会。

4.报名审核通过后,待短信通知各考生缴费,登录普通话考 试报名系统,点击"考试报名",点击"去缴费",微信或支付宝缴 费二维码。

考生缴费成功后,待工作人员编排考试信息,编排完成后考 生可查询准考证和考生信息。

— 9 —

(四) 下载准考证

考前两天,请各考生通过东莞市教育局官方公众号进入考生 报名系统,如图,点击"图片预览"以保存准考证。

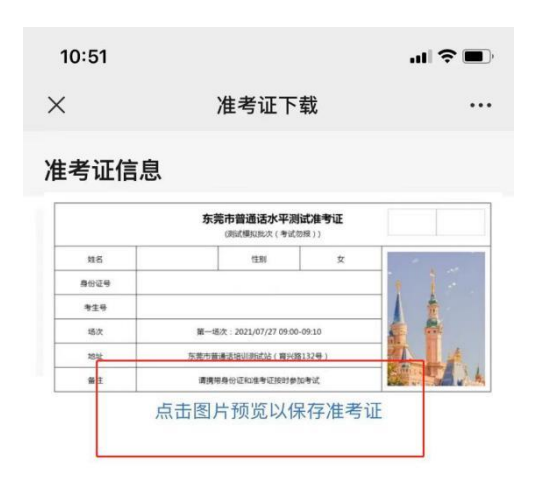

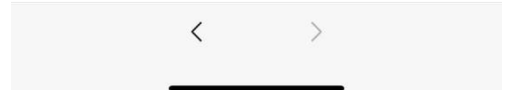

(五) 证书邮寄

 提交邮寄申请成功后,请保证手机号能够正常使用,以 免邮寄失败。

-10 -

2. 填写邮寄地址时,保证邮寄地址、电话正确。邮寄申请通过后,信息将无法更改。

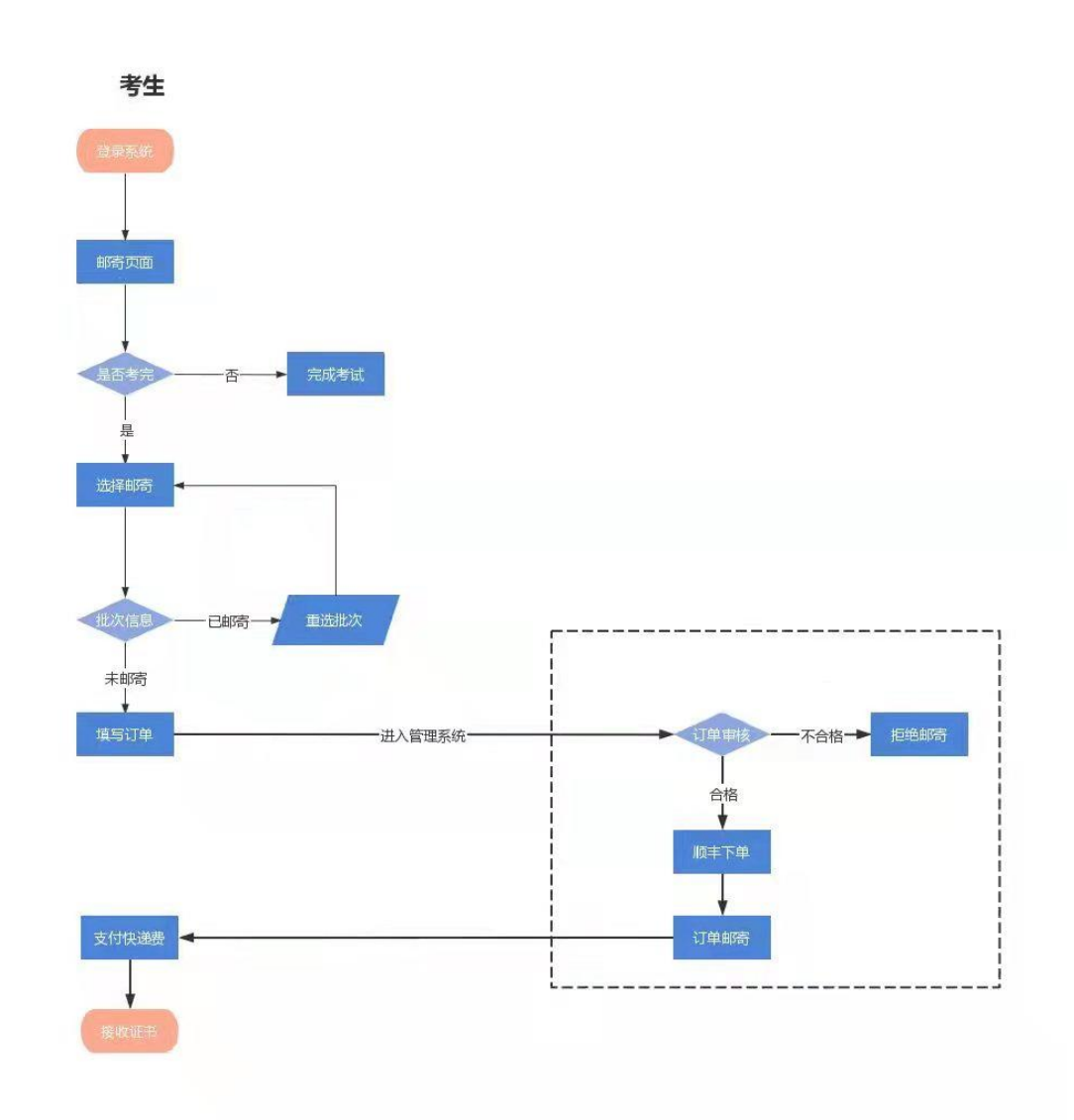

# (六)、大学生语言能力提升班

1、报名对象:针对全校范围内有意愿提升语言能力的在校学生
2、报名时间:即日起至10月19日前,10月11、12日开启培训班报名咨询专场

3、报名方式:

①进入企业微信咨询群获取报名二维码

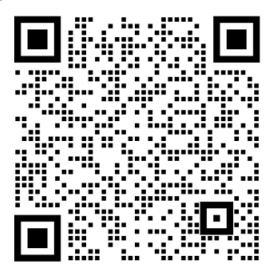

②线下报名咨询地点:5号教学楼继续教育学院一楼 5A125